## Business Suite Client Security/Server Security $\vee - \vee = \vee T$

# ップについて

当記事ではBusinessSuite Windows クライアント Client Security(CS)/Server Security(SS)の バージョンアップ方法について解説させていただきます。

作業は主に下記の3点となります。

- 1. 既存製品の設定バックアップ
- 2. 新バージョン JAR インポート
- 3. 個別インストール/一斉配布
- 1. 既存製品の設定のバックアップについて

Windows クライアント端末(CS/SS)はバージョンアップ時に既存設定を保持します。その 為、バージョンアップインストールを実施するだけで作業は完了します。(注意事項)

クライアント端末は PolicyManagerServer (PMS) で集中管理され、PMS 内の設定ポリシーを 読み込んで動作している事を想定しています。その為、バージョンアップ時に何らかの異 常があり、再インストール等を実施した場合も、設定ポリシーを再度読み込みなおす事で 以前の設定を再現させる事が可能です。 "PMS が存在しない環境(スタンドアロン)"や "クライアント端末で個別に設定を実施している"場合、クライアント側設定値をメモす る等の事前作業が必要です。(主にスキャン除外設定)

PMS が存在しない場合、PMS にインストールが必要となります。PMS インストールガイドを 参照し、インストールをお願いします。 <u>https://images.secure.f-secure.com/Web/FSecure/%7Bac61657e-166c-4cd1-b348-</u> <u>cd0fea42ba8e%7D\_F-Secure\_Policy\_Manager\_for\_Windows\_15\_Install\_Guide.pdf</u>

新バージョン JAR インポート
 PolicyManagerServer (PMS) に新バージョンの CS/SS 用 JAR ファイルをインポートします。

「クライアントセキュリティ 15 構築ガイド」を参照し、JAR のダウンロードとインポート を実施します。

| マンストール パッケージのインボート     ファイルの継承(1): □ Downloads      「fscs-15.00.2015-rc.jar     ファイル名(5): fscs-15.00.2015-rc.jar | ケージの名前 ▲             |                        | パッケージの詳細                                                                                                    |
|----------------------------------------------------------------------------------------------------|----------------------|------------------------|----------------------------------------------------------------------------------------------------|
| ファイルの地所(1): 『townlaads > 』 (1) (2) (2) (2) (2) (2) (2) (2) (2) (2) (2                                            | <b>デ</b> インストール パッ   | ケージのインポート              |                                                                                                    |
| ▶ fscs=15.40.2015=rc.jar ファイルる(b): [rscs=15.40.2015=rc.jar                                                       | ファイルの場所( <u>I</u> ): | Downloads              | <ul> <li>Image: Image: Ima</li></ul> |
| ファイル名(I): [1565-15.00.2675-rc.jar                                                                                | Tscs-15.00.2675      | rc.jar                 |                                                                                                    |
| ファイル名(狼): 「fscs-15.00.2675-rc.jar                                                                                |                      |                        |                                                                                                    |
|                                                                                                    |                      | fscs-15.00.2675-rc.jar |                                                                                                    |

3. 個別インストール/一斉配布

バージョンアップインストールには、A. MSI インストーラを作成し端末で実行する手法 と、B. JAR ファイルをポリシーベースで配布する手法があります。

- A. JAR ファイルから MSI インストーラーファイルを作成する
  - 「クライアントセキュリティ 15 構築ガイド」を参考に MSI インストーラファ イルを作成(エクスポート)します。
     ィンストール パッケージ

|                       | パッケージの名前 🔺                       |                                                                       | 15-117-37の詳細                                                      |
|-----------------------|----------------------------------|-----------------------------------------------------------------------|-------------------------------------------------------------------|
| scs-15.00.2675-rc.jar |                                  |                                                                       | 7(97-90)##                                                        |
|                       |                                  |                                                                       | F-Secure Client Security Premium 15                               |
|                       |                                  |                                                                       | 10 : ONECS<br>配布バッケージの最大サイズ : 85.4 HB<br>バッケージは F-Secure により着名されて |
|                       | <b>マ</b> インストールパッ                | ッケージのエクスポート                                                           | ×                                                                 |
|                       | 保存: 🗃 デスクトッ                      | 7                                                                     |                                                                   |
|                       |                                  |                                                                       |                                                                   |
|                       |                                  |                                                                       |                                                                   |
|                       | ファイル者 (3):                       | fact 15.60 114-exported                                               |                                                                   |
|                       | -<br>ファイル省 (5):<br>ファイルのタイプ (5): | fact 15.60 114-exported Windows 4 $>$ 2 $>$ $h$ $\sim$ $h$ $\sim$ $h$ | > ⇒ ⇒ (ma)                                                        |

II. MSIファイルをクライアント端末で実行します。※要管理者権限

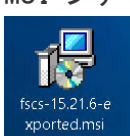

B. JAR ファイルを「ポリシーベース インストール」で配布する

「ポリシーベース インストール」

https://help.f-secure.com/product.html#business/policy-manager/15.20/ja/task\_59E41CAA430547F69C8241F89838425E-15.20-ja

- I. 「クライアントセキュリティ 15 構築ガイド」を参考に、JAR ファイルをダウ ンロード/インポートします。
- II. ドメイン/ホストを選択して「アップグレード」をクリック

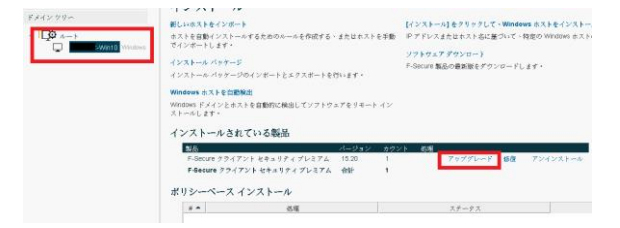

III. アップグレードしたいバージョンの JAR ファイルを選択 インストール パッケージ

| 製品: F-Secure クライアント セキュリティ ブレミ | ミアム | 15.20       |
|--------------------------------|-----|-------------|
| パッケージの名前 🗕                     |     |             |
| fscs-15.21.6.jar               |     | ~           |
|                                |     | F-S         |
|                                |     | ID:<br>雨3-3 |

IV. リモートインストールウィザードが開始します。

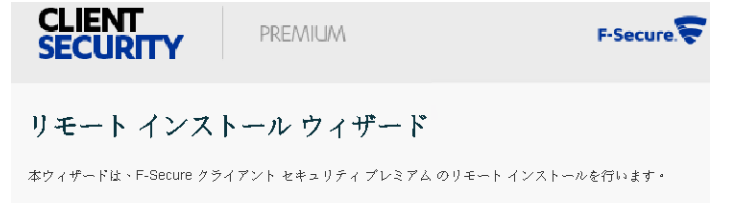

※ウィザードの手順は「クライアントセキュリティ15構築ガイド」を参照ください。

V. ウィザード完了後、ポリシーベースインストールが準備されます。 ポリシーベースインストール

| π | 処理                                      | ~/~~/~          |
|---|-----------------------------------------|-----------------|
| 1 | ホスト "SeinoCC-Win10" で、F-Secure クライアント セ | ポリシーの配布後に開始されます |

VI. ポリシーを配布するとポリシーベースインストールが開始されます。

|   |               | ホリンーの。<br>変更した設定:1 | ノレビユーを配作する     | Ø |
|---|---------------|--------------------|----------------|---|
| 1 |               | ルート > SeinoCC-W    | /in10          |   |
| 7 |               | インストール             | ポリシーペース インストール |   |
|   | $\rightarrow$ |                    |                |   |

VII. バージョンアップインストールの進行状況が確認できます。

| インストール バッケージ                                                                    |                                     | ソフトウェブ<br>F-Secure 製 | 「ダウンロート<br>豪 インストールのステータ」 | ス                  | ×    |
|---------------------------------------------------------------------------------|-------------------------------------|----------------------|---------------------------|--------------------|------|
| インストール ハッケーンのインボートとエクスボートを<br>Windows ホストを自動検出<br>Windows ドメインとホストを自動的に検出してソフトウ | 行います。<br>'エアをリモート イン                |                      | ホスト "SeinoCC-Win          | 110" で、F-Secure クラ | ライアン |
| ストールします・<br>インストールされている製品                                                       |                                     |                      | SeinoCC-Win10             | メデーダス<br>進行中       |      |
| 製品<br>F-Secure クライアント セキュリティ プレミアム<br>F-Secure クライアント セキュリティ プレミアム              | パージョン カウン<br>15.20 1<br>合計 <b>1</b> | ∕卜 処理                |                           |                    |      |
| ポリシーベース インストール<br># ▲ 処理<br>1 ホスト "SeinoCC-Win10" で、F-Secure ク                  | ライアント セ <u>進行中</u>                  | <u>.</u>             | □ 対象外のオベレータを表             | 汞                  |      |
|                                                                                 |                                     |                      |                           |                    | 閉じる  |

VIII. クライアント側には下記の GUI が表示されます。

| F-Secure セットアップ                   |
|-----------------------------------|
| <b>下</b> F-Secure ソフトウェアのアップグレード中 |
| ✔ インストールの準備中                      |
| ▶▶▶ インストール中                       |
| 一時ファイルの削除中                        |

IX. 完了するとステータスが完了に変わります。

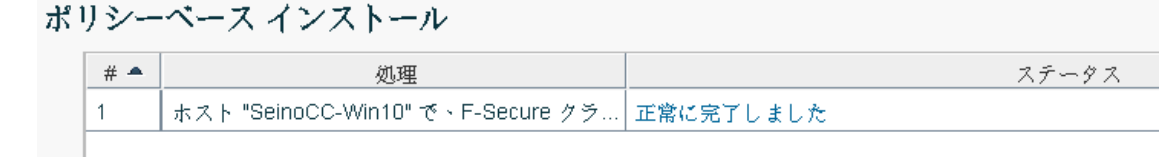

### 注意点

#### Firewall について

CS/SS ver14とver15 には Firewall 機能が搭載されておらず、WindowsFirewall 機能をコント ロー ルする機能が搭載されております。この機能はデフォルトで有効の為、Server Security (SS)14/15 のイン ストールを実施した段階で WindowsFirewall が有効化されます。旧製品で Fireawall 機能を利用していな かった場合、Policy Manager ポリシー内での無効化か、インス トールを完了後の製品 GUI での無効化を行ってください。Firewall 機能を利用される場合、下 記ナレッジで紹介させて頂いている「WindowsFirewall 機能と FsecureFirewall との違い」をご 参照いただき、Windows Firewall を設定してください。

ClientSecurity/ ServerSecurity(Protection) 14 以降 のファイアウォール機能について https://community.f-secure.com/ja/kb/articles/3188

#### 再起動について

バージョンアップの際に、再起動を求められる場合がございます。その場合、再起動完了までセ キュリティの低下の可能性がある為、お手数ですがクライアントの再起動が可能なタイミングで のバージョンアップ実施をお願いします。

#### バージョンアップ失敗時の切り戻しについて

バージョンアップの際に何らかの異常が発生した場合、CS/SS は再インストールが必要となります。再インストールの際の設定については、Policy Manager (PM)からのポリシー再読み込みで対応してください。PM 自体のバージョンアップが失敗した場合、下記の手順に記載されているバックアップデータからの復帰が可能です。

Policy Manager Windows の場合

<u>https://www.f-secure.com/content/dam/f-secure/ja/business/support-resources/windows/pm-</u> <u>cs-guide-1.4.0.pdf</u>

※"バックアップ/リストア対象ファイル"を参照

Policy Manager Linux の場合

https://help.f-secure.com/product.html#business/policymanager/15.20/ja/task\_F3496EC8C79842E1B5A479E8D195E8A5-15.20-ja